# ēlo

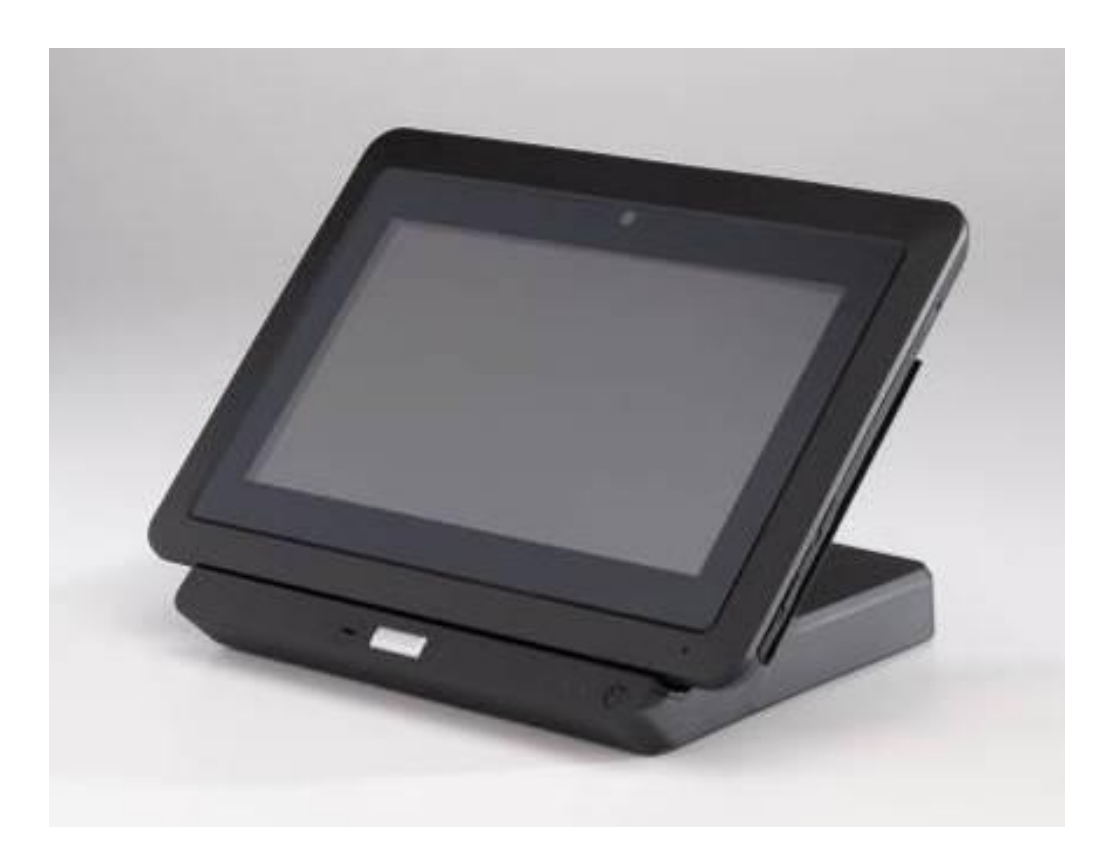

**Application Note** 

## OPOS driver configuration for the Elo<sup>®</sup> Tablet MSR

ESxxxxx Rev A

#### Change History

| Rev. | Description of Change | Release Date | Changed By |
|------|-----------------------|--------------|------------|
| А    |                       |              |            |

#### Copyright © 2013 Elo Touch Solutions, Inc. All Rights Reserved.

No part of this publication may be reproduced, transmitted, transcribed, stored in a retrieval system, or translated into any language or computer language, in any form or by any means, including, but not limited to, electronic, magnetic, optical, chemical, manual, or otherwise without prior written permission of Elo Touch Solutions, Inc.

#### Disclaimer

The information in this document is subject to change without notice. Elo Touch Solutions, Inc. and its affiliates (collectively "Elo") makes no representations or warranties with respect to the contents herein, and specifically disclaims any implied warranties of merchantability or fitness for a particular purpose. Elo reserves the right to revise this publication and to make changes from time to time in the content hereof without obligation of Elo to notify any person of such revisions or changes.

#### **Trademark Acknowledgments**

AccuTouch, CarrollTouch, Elo, Elo (logo), Elo Touch, Elo Touch Solutions, Elo TouchSystems, IntelliTouch, iTouch, SecureTouch, TouchTools and VuPoint are trademarks of Elo and its affiliates. Windows is a trademark of Microsoft Corporation.

#### **Table of Contents**

| 1. Introduction                            | 5   |
|--------------------------------------------|-----|
| 2. Checking the installed firmware version | 6   |
| 3. Setting up and verifying the MSR        | 7   |
| 4. Installing the OPOS driver              | 8   |
| 5. Modifying the registry                  | 8   |
| 6. Test and verification                   | 9   |
| 7. Troubleshooting                         | .11 |
| 4. Contact Information                     | .12 |

## 1. Introduction

This procedure covers the steps to ensure that the Tablet MSR is properly configured for use with the MSR OPOS driver.

The Tablet must be running firmware version 1.29 or later.

Tablet MSR OPOS driver: 80096810-001\_SecureMag\_RS232\_OPOS\_Driver\_A.zip

Tablet MSR OPOS demo/test utility: 80096809-002\_SecureMag\_OPOS\_DemoV6\_11\_A.zip

These files may be downloaded from idtechproducts.com or requested from Elo tech support.

If you still have questions after reading this document, please contact an Elo Touch technical representative or customer service.

Visit http://www.elotouch.com/Support/TechnicalSupport/default.asp for technical support.

Refer to the last page of this user manual for Elo contact information worldwide.

### 2. Check the firmware version

The Tablet must be running firmware version 1.29 or later.

1. Click Start, Control Panel and open the InfoAbout item.

| 0 AboutInf | 0                      |                | - • × |
|------------|------------------------|----------------|-------|
| Softw      | are Info Hardware Info | ScreenRotation |       |
|            | OS Version             | 1.16           |       |
|            | BIOS Version           | V019           |       |
| Ма         | inBoard EC Version     | 1.29           |       |
| Do         | ocking EC Version      | 1.26           | ]     |
| Re         | fresh                  |                |       |

If the MainBoard EC version is not 1.29 or later, proceed with the firmware update. The firmware update procedure is available in the Technical Support section at elotouch.com

## 3. Set up MSR and Verify MSR functionality

1. Verify MSR setting and functionality using the Elo Diagnostic Suite

• Click Start, open Control Panel, Open Elo Diagnostic Suite

| el | ]                         | Dash            | Dashboard         |                         |  |
|----|---------------------------|-----------------|-------------------|-------------------------|--|
|    | Front Camera              | Concerne Camera | ● À ●<br>LEDs     | <b>i</b><br>Systom Info |  |
|    | MSR                       | Dock Status     | N))<br>NFC        | Smart Card              |  |
|    | <b>P</b><br>Ambient Light |                 | J<br>Temp Sensors | Rotation Off            |  |
|    |                           |                 |                   |                         |  |

- Click the MSR item
- Click the Virtual COM Port Mode radio button

| Special 3 Track Mo    | ode Enabled         |
|-----------------------|---------------------|
| Data:                 | Length              |
| Track 1:              |                     |
| Track 2:              |                     |
| Track 3:              |                     |
|                       | ~                   |
| Virtual COM Port Mode | mulation Mode Clear |

- Swipe a card and verify that the data is displayed in the Raw Data window
- Click the Dashboard button at the left
- Click the Exit button at the upper right

## 4. Install the Tablet MSR OPOS driver

- 1. Copy the 80096810-001\_SecureMag\_RS232\_OPOS\_Driver\_A.zip file to the Tablet's Desktop or insert a USB stick that has the driver
- 2. Double-click the driver file
  - A folder named 80096810-001\_SecureMag\_RS232\_OPOS\_Driver is displayed
  - Open the folder, then double-click the second Setup file (green & white icon)
  - "Do you want to allow ...": click Yes
  - Click through the Next buttons and answer Yes to the license agreement
  - When you click Finish, the Tablet will reboot

## 5. Modify the Registry Entries for the MSR

- 1. Click Start the cursor appears in the Windows Search box
- 2. Type regedit regedit.exe appears at the top of the search box
- 3. Click regedit.exe
  - "Do you want to allow ..."
  - Click Yes
  - The registry editor opens
- 4. Double-click HKEY\_LOCAL\_MACHINE
- 5. Double-click SOFTWARE
- 6. Double-click OLEforRetail
- 7. Double-click ServiceOPOS
- 8. Double-click MSR
- 9. Double-click IDTECH\_SECUREMAG\_RS232
- 10. Double-click CONNECTOR
  - Three keys are displayed
  - If the COM key name does not say COM3, right-click it, select Rename and rename it to COM3
  - If the data for the CONNECTOR key does not start with COM3, change the data i. Double-click the CONNECTOR key
    - ii. Position the cursor in the COM part of the data and change it to read COM3
      - 1. Should read COM3/baud=9600/parity=N/stop=1/data=8
  - 11. Repeat for the keys under \IDTECH\_SECUREMAG\_USBCDC\CONNECTOR
    - Modifying the keys for both entries helps to reduce user errors

#### 6. Test/Verification

- 1. Copy the 80096809-002\_SecureMag\_OPOS\_DemoV6\_11\_A.zip file to the Tablet's Desktop or insert a USB stick that has the demo
- 2. Double-click the demo file
  - A folder named 80096809-002\_SecureMag\_ OPOS\_Demo\_V6\_11\_A.zip opens
  - Double-click the second Setup file (green & white icon)
  - "Do you want to allow ...": click Yes
  - Click through the Next buttons and answer Yes to the license agreement
  - Click the Finish button
  - Close the folder
- 3. Click Start
  - MSR OPOS Test Program.exe is available in the File list
  - Click to execute

| SR OPOS Test Program6.11 |                                                                   |                                                 |
|--------------------------|-------------------------------------------------------------------|-------------------------------------------------|
|                          |                                                                   |                                                 |
| VSR Method:              | MSR Properties:                                                   |                                                 |
| Open                     | Description Control Track Control Track Da                        | ata   Parsed Data   Card Data   Encryption   Au |
| Claim                    | Claimed CapPowerReporting     AutoDisable                         |                                                 |
| CheckHealth              | DeviceEnabled     PowerNotify:     FreezeEvents     DeviceEnabled | . ▼                                             |
| ClearInputProperties     | PowerState                                                        | ł: [                                            |
| ClearInput               | EncodingMaxLength: State TracksTowrite: DataCour                  | e: CLOSED                                       |
| WriteTracks              | CheckHealthText:                                                  |                                                 |
| Release                  |                                                                   |                                                 |
| Close                    |                                                                   |                                                 |
| est Report:              |                                                                   |                                                 |
|                          |                                                                   |                                                 |
|                          |                                                                   |                                                 |
| Class Danast             | ave Report                                                        | Evit                                            |

Troubleshooting Guide: Elo<sup>®</sup> Tablet ESXXXXXX Rev A, Page 9 of 12 4. Select IDTECH\_SECUREMAG\_RS232-RS232 from the drop-down list

| MSR Method:          | MSR Properties:                                                                                         |                                                 |
|----------------------|----------------------------------------------------------------------------------------------------|-------------------------------------------------|
| Open                 | Description Control Track Control Track DEPT_USBHI                                                      | D - USB HID<br>- RS232                          |
| Claim                | □ Claimed CapPowerRep HPUSBMiniMSR -                                                                    | ISB CDC                                         |
|                      | AutoDisable     IDTECH_SECUREMAG_PS/                                                                    | 2KB - PS/2 KB                                   |
| CheckHealth          | DeviceEnabled PowerNIDTECH_SECUREMAG_US                                                                 | 3KB - USB HID KB<br>3HID - USB HID              |
|                      | FreezeEvents     IDTECH_SECUREMAG_US                                                                    | BCDC-USB CDC                                    |
| ClearInputProperties | DataEventEnabled     DataEventEnabled     DataEventEnabled     DataEventEnabled     DTECH VALUEMAG_US2H | 32 - PS/2 KB<br>(B - PS/2 KB<br>(B - USB HID KB |
| ClearInput           | EncodingMaxLength: IDTECH_VALUEMAG_USBH<br>IDTECH_VALUEMAG_USBC                                         | HD-USBHD<br>C-USBCDC                            |
|                      | TracksTowrite: Data Data Data Data Data Data Data Dat                                                   | 2 - RS232<br>2 KB                               |
| WriteTracks          |                                                                                                    | HID KB                                          |
| Release              |                                                                                                    |                                                 |
| Close                |                                                                                                    |                                                 |
| Test Report:         |                                                                                                    |                                                 |
|                      |                                                                                                    |                                                 |
|                      |                                                                                                    |                                                 |
|                      |                                                                                                    |                                                 |
|                      |                                                                                                    |                                                 |

5. To make the entire Demo window visible,:

- ALT-TAB to the Tablet's Desktop
- Right-click the Desktop
- Click Screen Resolution
- Click Make text and other items larger or smaller
- Click Smaller 100%
- Close the Display window

6. Return to the OPOS Demo window and click the Open button

- "Succeeded!" messages should appear in the Test Report section at the bottom
  - i. If a Failed message is displayed, try rebooting the Tablet
  - ii. If Failed persists, see the Troubleshooting section
- Click the Claim button; a Succeeded message should be generated
- Click the Device Enabled button
- Swipe a card
  - i. Track data length messages should be displayed
  - ii. This verifies the OPOS driver functionality

## 7. Troubleshooting

- 1. For no MSR response in the Demo program, try a reboot first
- 2. Ensure that the firmware revision is as stated in the Introduction section
- 3. If still no response, test using the Elo Diagnostic Suite as in section 3.
  - Be sure that it is set for Virtual COM Port Mode
- 4. If the MSR works OK using Elo Diagnostic Suite, check the registry settings as in section 5. The registry settings for both SECUREMAG Connector items should be as below.

| 📸 Registry Editor                                                                                   |                                        |                                    |                                                                                    |  |  |  |  |
|----------------------------------------------------------------------------------------------------|----------------------------------------|------------------------------------|------------------------------------------------------------------------------------|--|--|--|--|
| Eile Edit View Favorites Help                                                                       |                                        |                                    |                                                                                    |  |  |  |  |
| Elie       Edit       Yiew       Favorites       Help         Computer                              | Name<br>(Default)<br>COM3<br>CONNECTOR | Type<br>REG_SZ<br>REG_SZ<br>REG_SZ | Data<br>(value not set)<br>serialconn.dll<br>COM3/baud=9600/parity=N/stop=1/data=8 |  |  |  |  |
|                                                                                                    |                                        |                                    |                                                                                    |  |  |  |  |
| Computer\HKEY_LOCAL_MACHINE\SOFTWARE\OLEforRetail\ServiceOPOS\MSR\IDTECH_SECUREMAG_USBCDC\CONNECTOR |                                        |                                    |                                                                                    |  |  |  |  |

5. If all the above is correct, try closing and reopening the Demo

6. Be sure to use the proper sequence when running the demo:

- Click Open first
- Claim second
- Click Device Enabled third
- Swipe card fourth
- 7. The proper Release sequence is Release, then Close

#### **Check out Our Website**

#### www.elotouch.com

Get the latest...

- Product Information
- Specifications
- Upcoming events
- Press releases
- Software drivers

#### Getting in Touch with us

To find out more about the extensive range of Elo touch solutions, visit our website at www.elotouch.com, or simply call the office nearest you:

Tel 800-ELO-TOUCH Tel 1-408-597-8000 Fax 1-408-597-8050 customerservice@elotouch.com Europe Tel +32 (0) 16 70 45 00 Fax +32 (0) 16 70 45 49 elosales@elotouch.com Asia-Pacific Tel +86 (21) 6106 7162 Fax +86 (21) 6485 3981 www.elotouch.com.cn Latin America Tel 786-923-0251 Fax 305-931-0124 www.elotouch.com

First Edition (August 2013) Copyright 2013 Elo Touch Solutions, Inc. All rights reserved.